# ACCA 远程随时机考报名分步指南

在中国内地报名参加 ACCA 远程随时机考前,请您务必仔细阅读本操作指南,并按以下操 作步骤及时完成报名缴费的全流程,以确保成功锁定考位。

## 一、ATA 报名网站介绍

使用电脑端浏览器(推荐谷歌浏览器)打开报名网址: https://c.exam-sp.com/index.html#/e/accaod2022/login

- 1. 请仔细阅读弹屏页面显示的 ATA Privacy Policy 和 ACCA Privacy Notice 内容,点击 弹屏页面最下方 I agree 确认每项内容。
- 报名网址首页左侧 Notice 项下公布各项通知,点击 More 查看所有重要通知:包括各项远程随时机考相关规定、远程随时机考报名分步指南、报名规则、远程随时机考科目介绍等信息。

| Notice                                                      | More>>          | Account Login     | Phone Login |
|-------------------------------------------------------------|-----------------|-------------------|-------------|
| vacy Policy for China Remotely Invigilated Exam-Part I      | Time:2022-06-29 |                   |             |
| Privacy Policy for China Remotely Invigilated Exam-Part II  | Time:2022-06-29 |                   |             |
| Privacy Policy for China Remotely Invigilated Exam-Part III | Time:2022-06-29 | Password          |             |
| Privacy Notice for China Remotely Invigilated Exam-Part I   | Time:2022-06-21 | Verification Code | Едиєм       |
| Privacy Notice for China Remotely Invigilated Exam-Part II  | Time:2022-06-21 | Login             |             |
|                                                             |                 | Find Password     | Register    |

# 二、用户注册

1. 点击首页右下方 Register 进入注册页面:

| K Notice                                                       | More>>          | Account Login     | Phone Login |
|----------------------------------------------------------------|-----------------|-------------------|-------------|
| TA Privacy Policy for China Remotely Invigilated Exam-Part I   | Time:2022-06-29 | TD Coul Number    |             |
| TA Privacy Policy for China Remotely Invigilated Exam-Part II  | Time:2022-06-29 | ID Card Number    |             |
| TA Privacy Policy for China Remotely Invigilated Exam-Part III | Time:2022-06-29 | Password          |             |
| CCA Privacy Notice for China Remotely Invigilated Exam-Part I  | Time:2022-06-21 | Verification Code | Eguew       |
| CCA Privacy Notice for China Remotely Invigilated Exam-Part II | Time:2022-06-21 | Login             |             |
|                                                                |                 | Find Password     | Register    |

 您可以选择手机号或邮箱地址进行注册,并填写相应的信息,请确保该信息是您在 MYACCA 中登记的,并且和报名网站里登记的一致,可以联系到您的手机号码和邮箱 地址。

点击 Get captcha 后从手机短信或邮箱中查收验证码并输入,完成后点击下一步。

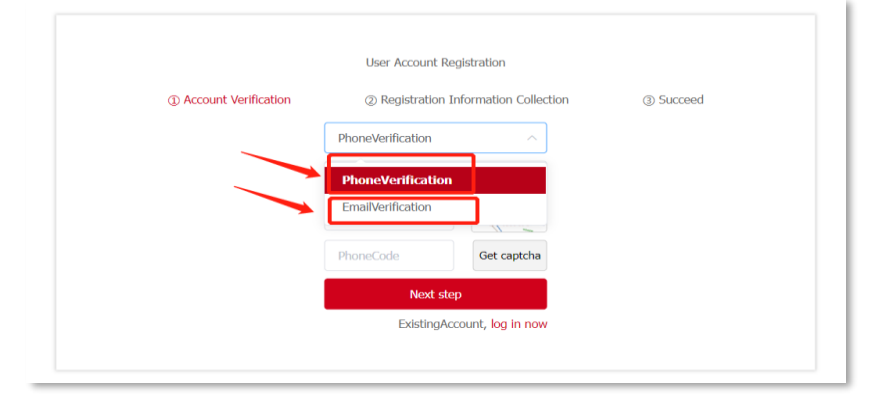

# 3. 在线完成注册信息

**请填写真实完整的个人信息**(包括中文姓名,身份证号码,ACCA 注册号等,此等信息将 用创建您的专属远程机考,并在考试登录前验证您的身份),请注意部分个人信息一经提 交,后续无法修改,故请检查后再确认提交。

|                                                                                                    | User Account Registration          |                |
|----------------------------------------------------------------------------------------------------|------------------------------------|----------------|
| <ol> <li>Account Verification</li> </ol>                                                                                                    | ② Registration Information Collect | tion ③ Succeed |
| 填写本人中文姓                                                                                                    | the real name                      |                |
|                                                                                                    | ID type ~                          | 选择证件类型:身份      |
| 項与业件亏的<br>2028年2月20日<br>2021年1月11日<br>2021年1月111日<br>2021年1月11日<br>2021年1月11日<br>2021年11月11日<br>2021年11111<br>2021年11111<br>2021年11111<br>2021年11111<br>2021年11111<br>2021年11111<br>2021年11111<br>2021年11111<br>2021年11111<br>2021年11111<br>2021年11111<br>2021年11111<br>2021年11111<br>2021年11111<br>2021年11111<br>2021年11111<br>2021年11111<br>2021年11111<br>2021年11111<br>2021年11111<br>2021<br>2011<br>201 | Fill in the ID card number         | 身份证 (方便后续考     |
| 以 <u>自</u> 豆水省的<br>百次給 ) 家田                                                                                                    | Login password                     | 试流程中身份验证)      |
| 中八十八五百                                                                                                    | Agree Terms and Conditions for ATA | ← 占击杳看ATA条     |
| 勾选确认条款内容                                                                                                    | Portal                             | 款内容            |
|                                                                                                    | Submit                             | ━━−提交          |
|                                                                                                    | ExistingAccount, log in now        | ,              |
|                                                                                                    |                                    |                |

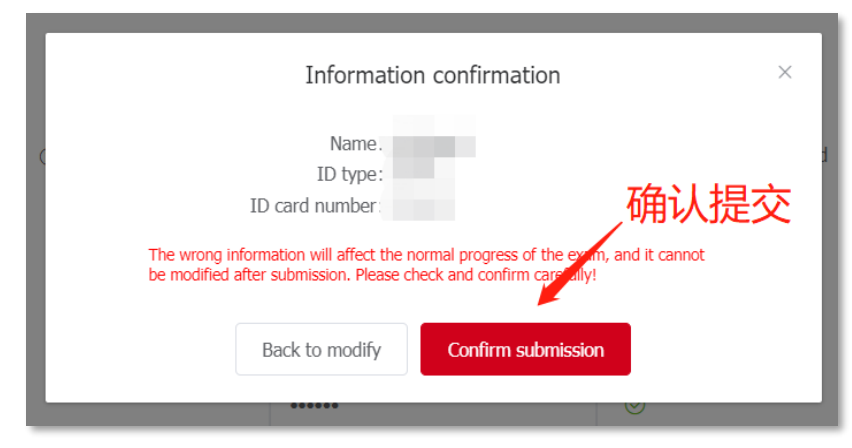

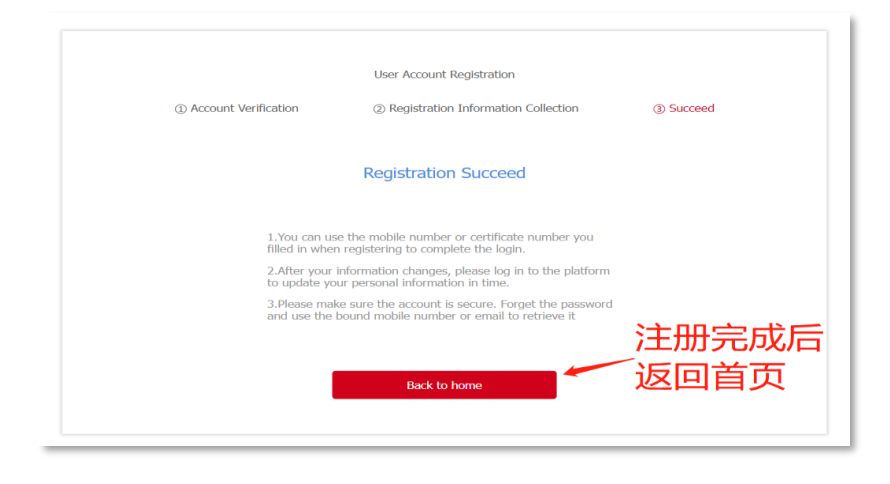

# 三、报名流程

1. 点击 Book Exam, 进入报名流程:

| Kit Notice       Nore>>         XIA Privacy Policy for China Remotely Invigilated Exam-Part II       Time:2022-06-29         XIA Privacy Policy for China Remotely Invigilated Exam-Part II       Time:2022-06-29         XIA Privacy Policy for China Remotely Invigilated Exam-Part II       Time:2022-06-29         XICA Privacy Notice for China Remotely Invigilated Exam-Part II       Time:2022-06-21         KCCA Privacy Notice for China Remotely Invigilated Exam-Part II       Time:2022-06-21         KCCA Privacy Notice for China Remotely Invigilated Exam-Part II       Time:2022-06-21                                                                                                    | Home Book Exam                                                  |                 |        |               |                  |
|----------------------------------------------------------------------------------------------------|-----------------------------------------------------------------|-----------------|--------|---------------|------------------|
| XTA Privacy Policy for China Remotely Invigilated Exam-Part II     Time:2022-06-29       XTA Privacy Policy for China Remotely Invigilated Exam-Part II     Time:2022-06-29       XCCA Privacy Notice for China Remotely Invigilated Exam-Part II     Time:2022-06-21                                                                                                    | K Notice                                                        | More>>          | 💽 Welc | come,         |                  |
| ATA Privacy Policy for China Remotely Invigilated Exam-Part III Time:2022-06-29  CCCA Privacy Notice for China Remotely Invigilated Exam-Part II Time:2022-06-21  CCCA Privacy Notice for China Remotely Invigilated Exam-Part II Time:2022-06-21  CCCA Privacy Notice f | ATA Privacy Policy for China Remotely Invigilated Exam-Part II  | Time:2022-06-29 | Му     | exam booking  | My invoice       |
| ACCA Privacy Notice for China Remotely Invigilated Exam-Part II Time:2022-06-21 My information Account security                                                                                                    | ATA Privacy Policy for China Remotely Invigilated Exam-Part III | Time:2022-06-29 |        | 2             | •                |
|                                                                                                    | ACCA Privacy Notice for China Remotely Invigilated Exam-Part I  | Time:2022-06-21 | My     | r information | Account security |

如需重新登录账户,可选择 Account Login(即使用完善注册信息时填写的证件号和登录密码登录)或 Phone Login(即使用注册时的手机号登录)

### 2. 选择考试周:

不支持一次性进行跨考试周的多科目报考。您需先完成某一周的考试报考后,再返回至此 页面,再报考另一个考试周的考试。

| Home | Book Exam    |                                                                                 |
|------|--------------|---------------------------------------------------------------------------------|
|      | Batch Choose | Registration Notice Complete your information Book your exam Confirm Submission |
|      |              | Batch Select:                                                                   |
|      |              | Batch Name: ACCA OD Exam Week1<br>ExamTime: 2022-07-19 00:00-2022-07-22 23:59   |
|      |              | Batch Name: ACCA OD Exam Week2<br>ExamTime: 2022-07-25 00:00-2022-07-29 23:59   |
|      |              | Batch Name: ACCA OD Exam Week3<br>ExamTime: 2022-08-01 00:00-2022-08-05 23:59   |
|      |              | JPICP留15043069号 Terms and Conditions for ATA Portal                             |

3. 仔细阅读 Registration Notice 内容,确认并点击 I agree:

| Home            | Book Exam                                                                                                    |  |  |  |  |  |  |
|-----------------|----------------------------------------------------------------------------------------------------|--|--|--|--|--|--|
|                 | Batch Choose Registration Notice Complete your information Book your exam Confirm Submission Registration completed                                                                                                    |  |  |  |  |  |  |
| Pr              | tre exam and Terms and Conditions                                                                                                    |  |  |  |  |  |  |
| Pr              | re-Exam Check Confirmation                                                                                                    |  |  |  |  |  |  |
| I o<br>sp<br>el | I confirm I have completed the pre-exam system check successfully on the device which will be used on exam day and the device meets the minimum technical specifications. I understand that by failure to perform the pre-exam system check prior to attending or attempting to attend my booked exam slot, I will not be eliable for a refund. |  |  |  |  |  |  |
| I               | I confirm I have performed the pre-exam system check.                                                                                                    |  |  |  |  |  |  |
| A               | ACCA Exam Regulations, Guidelines, Agreements & Support Documents                                                                                                    |  |  |  |  |  |  |
| D               | Device Specification Requirements                                                                                                    |  |  |  |  |  |  |
| R               | Read the device minimum specification requirements                                                                                                    |  |  |  |  |  |  |
| I               | I confirm that I understand and agree that the device that I will use to take my exam meets the minimum specification to run the exam and that I have have<br>appropriate access to adjust any security policies preventing software installation or prevent the start of my exam.                                                              |  |  |  |  |  |  |
| In              | nvigilation Software and End User Licence Agreement                                                                                                    |  |  |  |  |  |  |
| C               | heck you can run the invigilation software                                                                                                    |  |  |  |  |  |  |
|                 | IPICP錄15043069号 Terms and Conditions for ATA Portal                                                                                                    |  |  |  |  |  |  |

# 4. 完成个人信息填报:

请注意,两个 Student Type (FIA/ACCA)分别对应不同的远程随时机考考试科目。 请提前通过 MyACCA 确认自己的 Student Type,查询路径: MyACCA>My details>Account details 中的 Qualification 列。

| Batch Choose Registration | Notice Complete   | e your information Book your exam                                                         | Confirm Submission Registration completed |
|---------------------------|-------------------|-------------------------------------------------------------------------------------------|-------------------------------------------|
|                           |                   | <ol> <li>Personal Information</li> </ol>                                                  | 此三项信息为注 册信息,无需再                           |
|                           | * NAME:           |                                                                                           | 次填写,系统自<br>动显示                            |
|                           | * ID Type:        | Chinese ID card<br>Other                                                                  |                                           |
| 准确选择类型,                   | * ID number:      |                                                                                           | 准确填写ACCA ID 并                             |
| 选择削请通过<br>MyACCA Acco     | CCA Student ID:   | Please enter ACCA Student ID                                                              | 确保与MyACCA<br>Account中的一致                  |
| 确认具体类型                    | * Email Address:  | Please enter Email Address                                                                | ~准确填写个人邮箱并确                               |
|                           | * Student Type:   | <ul> <li>FIA Student</li> <li>ACCA Student</li> </ul>                                     | 保与MyACCA                                  |
| * Pre Exam Che            | eck confirmation: | <ul> <li>Students Over 14 years of age</li> <li>Students Under 14 years of age</li> </ul> | Account中的一致                               |
| 如实勾选对应到                   | き型                | Previous step Next step                                                                   |                                           |

5. 学员未满 14 岁,则还需完成监护人信息填写:

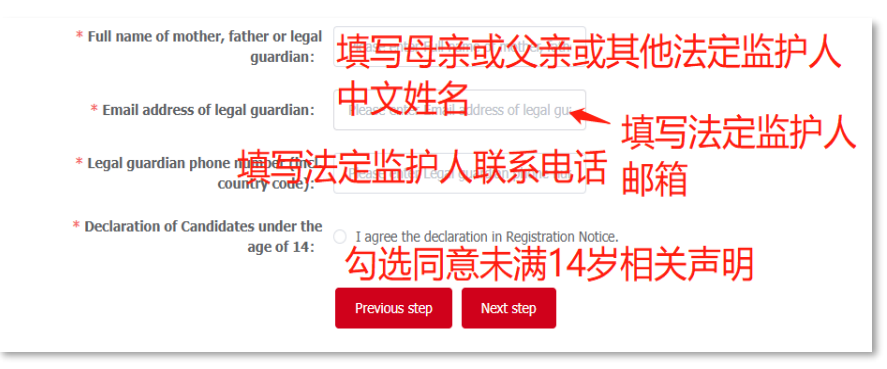

6. 选择考区:选择"China"后,点击下方"Next step"

| Home | Book Exam                                                                                                    |  |  |  |  |  |  |
|------|----------------------------------------------------------------------------------------------------|--|--|--|--|--|--|
|      | Batch Choose Registration Notice Complete your Information Book your exam Confirm Submission Registration completed |  |  |  |  |  |  |
|      | Select your exam place     Solution     Solution                                                                    |  |  |  |  |  |  |
|      | Choose                                                                                                    |  |  |  |  |  |  |
|      |                                                                                                    |  |  |  |  |  |  |
|      | Previous step Next step                                                                                             |  |  |  |  |  |  |

| Home | Book Exam                                                                                          |
|------|----------------------------------------------------------------------------------------------------|
|      | Select exam period Registration notice Complete your information Book your exam Confirm Submission |
|      | () Select your exam place () Subject Select                                                        |
|      | Exam place currently selected: China •                                                             |
|      | Previous step Next step                                                                            |

7. 选择考试日期及报名科目(一个考试周内可报名多科目):
特别注意:同一考试时间,仅允许报名一个科目每个考试日2场考试时间,统一如下:
上午场:9:30-11:30,签到时间9:00下午场:13:30-15:30,签到时间13:00

| Home | Book Exam 请注意考试日期后的上                                                                                                    |
|------|----------------------------------------------------------------------------------------------------|
|      | Batch Choose Registration Notice Complete your information addit your earling Confirm Submission Registration completed              |
|      | ③ Select your exam place ——<br>③ Subject Select                                                                                      |
|      | 选择想报名的考试日期(含上下午)                                                                                                    |
|      | Exam Time:<br>• 2022/07/19 AM 2022/07/19 PM 2022/07/20 AM 2022/07/20 PM 2022/07/21 AM<br>• 2022/07/21 PM 2022/07/22 AM 2022/07/22 PM |
|      |                                                                                                    |
|      | Fee: 0.01 Fee: 0.01 的科目(科目名称后                                                                                                    |
|      | ·····································                                                                                                |
|      | Selected:                                                                                                    |
|      | 。                                                                                                    |
|      | Previous step Noxt step                                                                                                    |
|      |                                                                                                    |

8. 核对确认已报名信息后,提交报考:

ID number: !

| Batch Choose Reg                  | gistration Notice Complete your i                                                                                                    | nformation Book your exam                     |                          | n Registration completed  |
|-----------------------------------|----------------------------------------------------------------------------------------------------|-----------------------------------------------|--------------------------|---------------------------|
|                                   | Check your personal infor<br>NAME:<br>ID Type:<br>ID number:<br>ACCA Student ID:<br>Email Address:<br>Student Type:<br>Pre Exam Check<br>confirmation: | FIA Student<br>Students Over 14 years of age  |                          |                           |
|                                   | Check your exam booking:<br>Exam<br>FBT-2022/07/22 PM<br>FMA-2022/07/20 AM                                                                             | Place<br>China<br>China                       | Fee                      |                           |
|                                   | Previous step                                                                                                    | Submit exam booking for pay                   | yment                    | 确认以上报名信<br>息无误后点击提<br>交报考 |
|                                   | Infor                                                                                                    | rmation confirmat                             | ion                      | ×                         |
| I promise th<br>false information | at all materials submi<br>, we are willing to bea                                                                                                    | tted by me are true,<br>ar relevant responsib | valid and co<br>ilities. | rrect. If there is any    |
| NAME: 1<br>ID Type:               |                                                                                                    |                                               |                          | 点击确认                      |

Cancel

I confirm

#### 四、缴费流程

| ACCA 学员 | FIA 学员 | 科目名称       | 考试费用(人民币) |
|---------|--------|------------|-----------|
| BT      | FBT    | 商业与技术      | 1,050 元   |
| МА      | FMA    | 管理会计       | 1,050 元   |
| FA      | FFA    | 财务会计       | 1,050 元   |
| LW-ENG  |        | 公司法与商法-英国卷 | 1,150 元   |
| LW-GLO  |        | 公司法与商法-全球卷 | 1,150 元   |

#### 远程随时机考科目及考试费

### 1. 点击 pay now

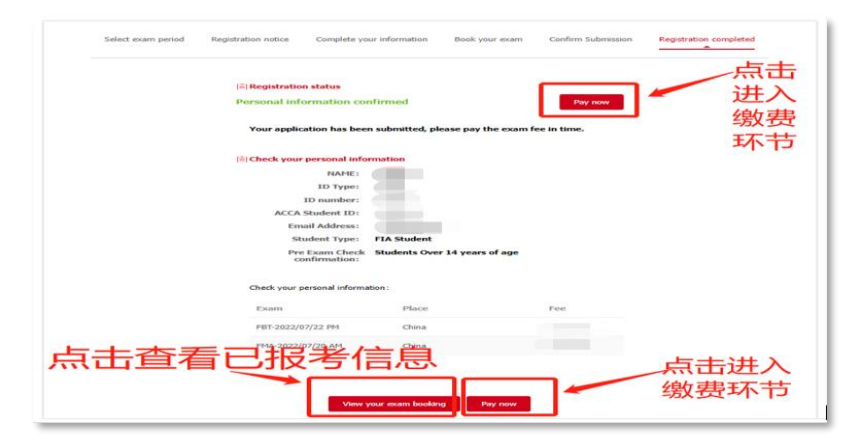

### 2. 选择是否开具发票,如需开票请填写开票信息,完成后点击 Pay now 进入付款

如当时选择 No Need 不需发票,后续又想开票,可在下一个考试周的第一个工作日之后进入网站首页-My invoice 中修改为 Need 并填写开票信息。

**注意**:完成缴费后即可通过网站首页右侧的 My Invoice 进入查看开票信息,并可在下一个考试周后第一个工作日之后,进入"My invoice"点击申请开票,申请后即会在预留的发票接收邮箱中收到电子发票。

| Exam               | Name     | Place     | Fee         |
|--------------------|----------|-----------|-------------|
| FBT-2022/07/19 PM  |          | China     |             |
| Total amount:      |          | _ 如 尹     | <b>干具个人</b> |
| Invoice required:  | Need     | Mineed 请这 | 选择此项        |
| * Type of invoice: | Personal | Company   |             |
| * Invoice payable: | 填写发      | 票抬头名      | 称           |
| * Email: 🕇         | 直写由.     | 子发画接      | 此邮箱         |

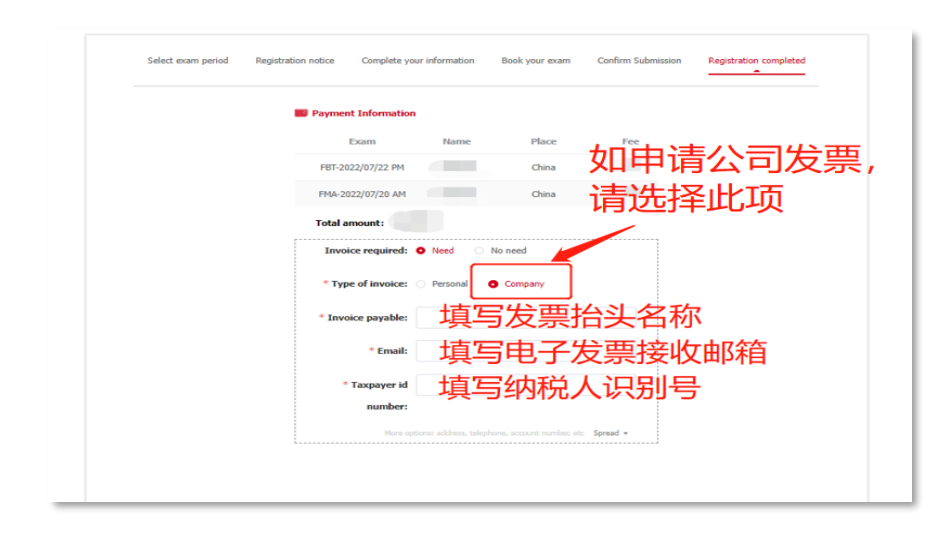

3. 选择支付方式:微信、支付宝、银行卡快捷

任选一种方式支付后即完成报考。报考成功后,报名系统将会在当天给您的邮箱(报名 信息中填写的邮箱)发送成功报考的系统邮件,请及时查收确认避免遗漏。(系统平台 发送邮箱名称及地址:考试服务平台: <u>postmaster@exam-sp.com</u>,个别情况可能会 被自动过滤至垃圾邮箱或订阅邮件分类中)

| <b>正在使用支付<sup>3</sup></b><br>商户订单号:<br>商品名称:<br>交易日期:<br>收款方:. | P台服务,请仔细核对 付款商户名称及付款金额,以确保您的资金安全 |
|----------------------------------------------------------------|----------------------------------|
|                                                                | 选择支付方式                           |
|                                                                | 🗆 😒 微信扫码支付                       |
|                                                                |                                  |
|                                                                |                                  |
|                                                                | 注:银行快速支付仅支持使用IE9及以上版本浏览器         |
|                                                                | 确认付款                             |

#### 4. 查阅报名信息

如需查看已报名的信息,可通过首页的 My exam booking 进入查看。

# 五、更改个人信息及报名信息

更改个人基础信息、增加报名科目、更换科目、报名其它考试周、退考操作,所有以上操作仅限于所报考试周对应的报名截止时间前完成。

| 考试周次  | 开放报名    | 报名/缴费/更改 |      |      | 考试日  |      |      |
|-------|---------|----------|------|------|------|------|------|
|       | 起始时间    | /退考 截止时间 | 周一   | 周二   | 周三   | 周四   | 周五   |
| 考试周1  | 7/6,0时  | 7/12,0时  |      | 7/19 | 7/20 | 7/21 | 7/22 |
| 考试周2  | 7/6,0时  | 7/18,0时  | 7/25 | 7/26 | 7/27 | 7/28 | 7/29 |
| 考试周 3 | 7/6,0时  | 7/25,0时  | 8/1  | 8/2  | 8/3  | 8/4  | 8/5  |
| 考试周4  | 7/26,0时 | 8/1,0时   | 8/8  | 8/9  | 8/10 | 8/11 | 8/12 |
| 考试周 5 | 7/26,0时 | 8/8,0时   | 8/15 | 8/16 | 8/17 | 8/18 | 8/19 |
| 考试周6  | 7/26,0时 | 8/15,0时  | 8/22 | 8/23 | 8/24 | 8/25 | 8/26 |
| 考试周7  | 7/26,0时 | 8/22,0时  | 8/29 | 8/30 | 8/31 | 9/1  | 9/2  |

#### 1. 更改个人基础信息

因不同的 Student Type 下对应的科目是不同的,所以 Student Type 仅可在尚未提交报名时 方可修改。如已提交报名后想修改,请通过页面右下角在线客服申请取消报名后再重新报考;如 已缴费,请直接申请退款,退款成功后重新报名(为不影响重新报考,请至少在该考试周的报 名截止日前一天向客服提出退款申请)。

| Home Book Exam      | 点击此处        | 修改个人基础            | 临息    |            |                        |                              |
|---------------------|-------------|-------------------|-------|------------|------------------------|------------------------------|
| 📆 My exam booking 🗸 | ACCA OD Exa | m Week1           |       | Modify you | r personal information | Add subjects                 |
| My invoice          | Name        | Exam              | Place | Fee        | Payment status         | Action                       |
| My information      |             | FBT-2022/07/22 PM | China |            | Unpaid                 | Change exam<br>booking       |
| Account security    |             | FMA-2022/07/20 AM | China |            |                        | Pay now<br>View exam booking |
| FAQ FAQ             |             |                   |       |            |                        |                              |

| 此三处为注册信                        | Modify your personal information<br>息无法修改 | ×                          |
|--------------------------------|-------------------------------------------|----------------------------|
| * NAME:                        |                                           |                            |
| * ID Type:                     | Chinese ID card Other                     |                            |
| * ID number:                   |                                           | J                          |
| * ACCA Student ID:             | 可修改                                       |                            |
| * Email Address:               | 可修改 🖌 如                                   | 1已提交报名,                    |
| * Student Type:                | FIA Student O ACCA Student                |                            |
| * Pre Exam Check confirmation: | • Students Over 14 years of age Stude     | ents Under 14 years of age |
|                                | Save                                      | 一 可修改                      |

## 2. 增加报名科目

如已报名或已完成缴费后,还想增加该考试周的其它考试场次及科目,可点击 Add subjects 增加科目后,一并完成支付或单独完成支付(如前面所报科目已缴费)。

| Hom | e Book Exam      |             |                   | 点     | 击此处增       | 曾加报考科                  |                              |
|-----|------------------|-------------|-------------------|-------|------------|------------------------|------------------------------|
| ÷.  | My exam booking  | ACCA OD Exa | m Week1           |       | Modify you | r personal information | Add subjects                 |
|     | My invoice       | Name        | Exam              | Place | Fee        | Payment status         | Action                       |
| 2   | My information   | -           | FBT-2022/07/22 PM | China |            | Unpaid                 | Change exam<br>booking       |
| 0   | Account security |             | FMA-2022/07/20 AM | China |            |                        | Pay now<br>View exam booking |
| 5   | FAQ              |             |                   |       |            |                        |                              |

# 3. 更换科目

学员可进行同价格科目的一对一更换,如科目价格不同,请联系页面右下角在线客服申 请取消报名后重新报考;如已缴费,请直接申请退款,退款成功后重新报名。如更换操 作时,发现无可选科目,表示此时不符合更换科目的条件(例如:同一考试时间下已报 一个科目了,该相同时间下不能同时再报另一科目)

| Hom | e Book Exam      | 点击此处        | 业可进行同份            | 格科    | 目更换        |                      |                              |
|-----|------------------|-------------|-------------------|-------|------------|----------------------|------------------------------|
| Ē.  | My exam booking  | ACCA OD Exa | m Week1           |       | Modify you | personal information | Add subjects                 |
| *   | My invoice       | Name        | Exam              | Place | Fee        | Payment status       | Action                       |
| 2   | My information   |             | FBT-2022/07/22 PM | China |            | Unpaid               | Change exam<br>booking       |
| V   | Account security |             | FMA-2022/07/20 AM | China |            |                      | Pay now<br>View exam booking |
| 2   | FAQ              |             |                   |       |            |                      |                              |

| Change exam booking |
|---------------------|
| * Exam booked       |
| 选择已报名的科目            |
| * Exam to book      |
| 选择更新的科目             |
| Cancel I confirm    |

## 4. 报考其它考试周

完成当前考试周报名后,如还想在其它考试周报名考试,操作如下:

| Home Book Exam ← 点击」                                            | 比处                                                                                                    |                                                                   |                  |
|-----------------------------------------------------------------|----------------------------------------------------------------------------------------------------|-------------------------------------------------------------------|------------------|
| Notice                                                          | Moress                                                                                                    | 👤 Welcome,胡胡测试                                                    |                  |
| ATA Privacy Policy for China Remotely Invigilated Exam-Part I   | Time:2022-06-29                                                                                                    |                                                                   | ¥                |
| ATA Privacy Policy for China Remotely Invigilated Exam-Part II  | Time:2022-06-29                                                                                                    | ■<br>My exam booking                                              | My invoice       |
| ATA Privacy Policy for China Remotely Invigilated Exam-Part III | Time:2022-06-29                                                                                                    | •                                                                 | ø                |
| ACCA Privacy Notice for China Remotely Invigilated Exam-Part I  | Time:2022-06-21                                                                                                    | My information                                                    | Account security |
| ACCA Privacy Notice for China Remotely Invigilated Exam-Part II | Time:2022-06-21                                                                                                    | Log ou                                                            | t                |
| 勾选其他考试周                                                         | ach Name: ACCA OD Exam Wee<br>xamTime: 2022-07-19 00:00-202<br>atch Name: ACCA OD Exam Wee<br>xamTime: 2022-07-25 00:00-202<br>atch Name: ACCA OD Exam Wee<br>xamTime: 2022-08-01 00:00-202 | k1<br>2-07-22 23:59<br>k2<br>2-07-29 23:59<br>k3<br>2-08-05 23:59 |                  |
|                                                                 | Next step                                                                                                    |                                                                   |                  |

进入对应考试周后,具体操作流程同前 "三、报名流程 2"。

#### 5. 退款操作:

退款申请:学员申请退款的截止日期为参加该门考试日期后第 14 个历天 23:59,超过 上述窗口期后不接受退款申请。

退款审批: ATA 应在考试周末后的每个日历周一或之前收集所有退款申请,并提交给 ACCA, ACCA 应在收到退款申请清单后的 5 个工作日内反馈审批状态。

| My exam booking  | ACCA OD Exa | am Week1          |       | Modify yo | ur personal information | Add subjects           |
|------------------|-------------|-------------------|-------|-----------|-------------------------|------------------------|
| My invoice       | Name        | Exam              | Place | Fee       | Payment status          | Action                 |
| My information   |             | FBT-2022/07/22 PM | China |           | Paid                    | Change exam<br>booking |
| Account security |             | FMA-2022/07/20 AM | China |           |                         | Apply for refund       |

| * Choose subject              | Refund application         ×           勾选良款科目         FBT-2022/07/22 PM         FMA-2022/07/20 AM |
|-------------------------------|---------------------------------------------------------------------------------------------------|
| Fill in the reason for refund | 填写原因                                                                                              |
|                               | Cancel Submit 点击提交                                                                                |

## 六、其它相关操作模块介绍

| ome Book Exam                                                 |                 |                 |                |
|---------------------------------------------------------------|-----------------|-----------------|----------------|
| × Notice                                                      | More>>          | Welcome,        |                |
| Privacy Policy for China Remotely Invigilated Exam-Part I     | Time:2022-06-29 |                 |                |
| A Privacy Policy for China Remotely Invigilated Exam-Part II  | Time:2022-06-29 | My exam booking | My invoice     |
| Privacy Policy for China Remotely Invigilated Exam-Part III   | Time:2022-06-29 |                 |                |
| A Privacy Notice for China Remotely Invigilated Exam-Part I   | Time:2022-06-21 | My information  | Account securi |
| CA Privacy Notice for China Remotely Invigilated Exam-Part II | Time:2022-06-21 | Log ou          | ıt             |

My exam booking: 可进入查看已报考的信息

My invoice:可进入查看已填报的开票信息。可在下一个考试周的第一个工作日起,进入 My invoice 点击申请开票,申请后可在当天通过预留的发票接收邮箱收到电子发票。如之前选择不需要发票,后续想修改为需要发票,可在下一个考试周的第一个工作日起,进入网站首页-My invoice 中修改为 Need 并填写开票信息。

My information:可查看个人注册信息

Account security: 可绑定或更换个人手机号、修改注册邮箱、重置登录密码

| Home Book Exam                                                                                                    |                                    |                           |
|----------------------------------------------------------------------------------------------------|------------------------------------|---------------------------|
| n Notice                                                                                                    | More>>                             | Account Login Phone Login |
| ATA Privacy Policy for China Remotely Invigilated Exam-Part I<br>ATA Privacy Policy for China Remotely Invigilated Exam-Part II | Time:2022-06-29<br>Time:2022-06-29 | ID Card Number            |
| ATA Privacy Policy for China Remotely Invigilated Exam-Part III                                                                 | Time:2022-06-29                    | Password                  |
| ACCA Privacy Notice for China Remotely Invigilated Exam-Part I                                                                  | Time:2022-06-21                    | Verification Code         |
| ACCA Privacy Notice for China Remotely Invigilated Exam-Part II                                                                 | Time:2022-06-21                    | Find Password Register    |

登录报名网址时忘记密码,可找回登录密码,操作如下:

### 通过注册用的手机号或邮箱来验证并重置登录密码

| Retrieve password                                       |               |  |
|---------------------------------------------------------|---------------|--|
| Phone reset                                             | Mailbox reset |  |
| PhoneNum                                                |               |  |
| Verification Code                                       | Utqhp         |  |
| PhoneCode                                               | Get captcha   |  |
| Please enter 6-26 digits, letters or $\ensuremath{s_l}$ |               |  |
| Confirm password                                        |               |  |
| Confirm change                                          | password      |  |

#### ATA 在线客服支持:

学员可通过报名网站右下角的"在线咨询"获得客服的及时帮助。 服务时间:周一至周日8:00-19:00 (国家法定节假日除外)。

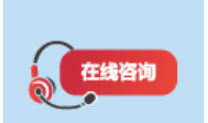